# Manuel d'utilisation de la boutique B2B – Client

Version 1.0 – 5 juillet 2022

# Sommaire

| Portail client KODAK1                                        |
|--------------------------------------------------------------|
| Authentification unique2                                     |
| Rendez-vous des partenaires2                                 |
| Connexion                                                    |
| Sélectionner le compte de facturation (Sold-To) (en option)2 |
| Acheter2                                                     |
| Commande rapide2                                             |
| Paniers enregistrés3                                         |
| Enregistrer un panier3                                       |
| Afficher & restaurer les paniers sauvegardés3                |
| Importer un panier enregistré3                               |
| Rechercher                                                   |
| Panier & paiement                                            |
| Afficher le panier4                                          |
| Paiement                                                     |
| Carnet d'adresses5                                           |
| Statut des commandes5                                        |
| Factures                                                     |
| Remplacement de têtes d'impression5                          |
| Rabais & ventes par un intermédiaire                         |

# Portail client KODAK

Le portail client KODAK est votre point d'accès pour faire des affaires avec Kodak. Dans le portail, vous pouvez :

• Naviguer rapidement vers vos applications

- Gérer vos applications
- Gérer vos paramètres d'utilisateur

Allez sur https://customer.kodak.com

Remarque : La configuration de la demande peut prendre jusqu'à 24 heures après la réception de la confirmation.

#### Authentification unique

Le portail client et la boutique B2B utilisent l'authentification unique fournie par Microsoft. Vous recevrez un lien d'invitation par e-mail lorsque vous aurez obtenu l'accès au portail.

#### Rendez-vous des partenaires

Le Rendez-vous des partenaires vous permettra d'accéder aux applications qui ne sont pas encore disponibles dans le portail client.

Remarque : La passation des commandes continuera d'être accessible via le Rendez-vous des partenaires pendant une courte période.

## Connexion

Une fois que votre authentification unique a été établie, vous pouvez vous connecter au portail client KODAK et cliquer sur l'application Boutique & Commandes.

- 1. Allez sur https://customer.kodak.com
- 2. Cliquez sur l'application Boutique & Commandes

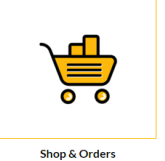

#### Sélectionner le compte de facturation (Sold-To) (en option)

Si votre utilisateur a été configuré pour plusieurs comptes de facturation, il vous sera demandé de sélectionner celui pour lequel vous souhaitez faire des achats.

- 1. Cliquez sur le bouton radio situé à côté de l'intitulé Facturation
- 2. Cliquez sur « Sélectionner »

# Acheter

Il existe plusieurs façons de faire des achats pour rendre le processus aussi rapide et simple que possible.

#### Commande rapide

Commande Rapide (Quick Order) est un formulaire de commande simple qui vous permet de saisir plusieurs numéros d'articles et quantités et de les ajouter rapidement à votre panier.

### Quick Order

| You can add up to 25 valid SKUs below and add to cart. | RE    | SETFORM |       |   |
|--------------------------------------------------------|-------|---------|-------|---|
| PRODUCT                                                | PRICE | QTY     | TOTAL |   |
| Enter SKU                                              |       |         |       | × |
| Enter SKU                                              |       |         |       | × |
| Enter SKU                                              |       |         |       | ¥ |

#### Paniers enregistrés

Les paniers enregistrés peuvent faciliter les commandes fréquentes en vous permettant d'enregistrer les articles et les quantités de votre panier pour une utilisation ultérieure.

#### Enregistrer un panier

- 1. Ajoutez des articles à votre panier
- 2. Ouvrez votre panier
- 3. Cliquez sur le lien SAUVEGARDER LE PANIER
- 4. Remplissez les champs Nom et Description
- 5. Cliquez sur Enregistrer.

#### Afficher & restaurer les paniers sauvegardés

- 1. Cliquez sur Mon compte dans la barre de menu jaune
- 2. Cliquez sur Paniers sauvegardés dans le menu déroulant
- 3. Cliquez sur le nom du panier sauvegardé que vous voulez afficher
- 4. Cliquez sur Restaurer
- Cochez la case pour conserver une copie de ce panier dans vos paniers enregistrés afin de passer ultérieurement une commande identique.
- Cochez la case si vous ne voulez pas enregistrer les articles de votre panier actuel pour plus tard. Les articles qui se trouvent actuellement dans votre panier seront remplacés par les articles du panier sauvegardé.
- 7. Cliquez sur Restaurer

#### Importer un panier enregistré

- 1. Cliquez sur Mon compte dans la barre de menu jaune
- 2. Cliquez sur Paniers sauvegardés dans le menu déroulant
- 3. Cliquez sur « Importer le panier sauvegardé » au bas de la liste des paniers sauvegardés
- 4. Cliquez sur « Choisir un fichier » et sélectionnez le fichier de votre panier enregistré
- 5. Cliquez sur « Importer »

| Save Cart                                  |                       |
|--------------------------------------------|-----------------------|
| Save Cart                                  |                       |
| Your cart will be moved to Saved Cart list |                       |
| NAME                                       |                       |
| Typical Cart                               |                       |
|                                            | Characters Left : 243 |
| DESCRIPTION                                |                       |
| My typical cart                            |                       |
|                                            |                       |
|                                            |                       |
|                                            |                       |
|                                            |                       |
|                                            |                       |
|                                            |                       |
|                                            | Characters Left : 240 |
|                                            |                       |
|                                            | NP.                   |
| 57                                         | VL.                   |
|                                            |                       |
|                                            |                       |

| The following saved cart will | restore as active cart     |
|-------------------------------|----------------------------|
| Cart Nam≩:<br>ID:             | Typical Cart<br>0000098000 |
| Number of products:           | 2                          |
| 1655495786207                 |                            |
|                               |                            |

## Rechercher

Utilisez la zone de recherche pour trouver des matériaux en effectuant une recherche. Saisissez :

- Mots clés
- Référence de l'article

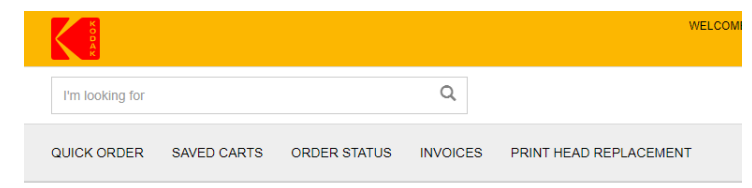

# Panier & paiement

#### Afficher le panier

1. Cliquez sur le résumé du panier dans la barre de menu supérieure

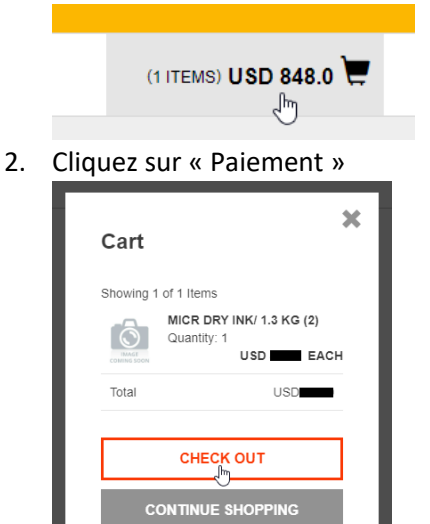

3. Afficher le contenu du panier

#### Paiement

Depuis le panier

- 1. Cliquez sur « Paiement »
- 2. Complétez les détails du mode de paiement
  - a. Choisissez le mode de paiement (compte ou carte de crédit), le cas échéant
  - b. Saisissez le numéro du bon de commande
  - c. Si vous le souhaitez, saisissez des instructions spéciales
  - d. Si vous le souhaitez, saisissez la date demandée
  - e. Cliquez sur « Suivant »
- 3. Sélectionnez l'adresse de livraison si vous en avez plusieurs
  - a. Cliquez sur « Carnet d'adresses » et sélectionnez l'adresse
  - b. Le cas échéant, saisissez l'adresse de livraison directe
  - c. Cliquez sur « Suivant »

- 4. Sélectionnez le mode de livraison
  - a. Sélectionnez la méthode de livraison dans la liste déroulante
  - b. Cliquez sur « Suivant »
- 5. Cochez la case pour accepter les conditions générales
- 6. Cliquez sur « Passer la commande »

## Carnet d'adresses

Si votre compte autorise les livraisons directes, le carnet d'adresses vous permet d'enregistrer des adresses pour une utilisation ultérieure.

- 1. Cliquez sur « Mon compte » dans la barre de menu supérieure
- 2. Cliquez sur « Carnet d'adresses » dans le menu déroulant
- 3. Gérez les adresses en fonction de vos besoins

## Statut des commandes

Le statut des commandes permet d'afficher les détails et le statut des commandes passées auprès de Kodak.

- 1. Cliquez sur « Statut des commandes » dans la barre de menu
- 2. Saisissez des critères de recherche tels que la date de la commande
- 3. Cliquez sur « Rechercher »
- 4. Affichez les résultats affichés sous le bouton « Recherche »
- 5. Cliquez sur le numéro de commande pour afficher les détails de cette commande

## Factures

Si votre compte utilisateur est configuré pour que cette fonction soit activée, vous pouvez visualiser les factures actives dans la boutique B2B.

- 1. Cliquez sur « Factures » dans la barre de menu
- 2. Sélectionnez Payeur dans la liste déroulante
- 3. Cliquez sur « Envoyer »
- 4. Affichez les résultats et ajustez les filtres
- 5. Cliquez sur la ligne pour afficher les détails
- 6. Cliquez sur la référence d'article pour afficher l'image de la facture

## Remplacement de têtes d'impression

Les clients qui ont besoin de lancer un retour de tête d'impression peuvent le faire via la boutique B2B.

- 1. Cliquez sur « Remplacement de têtes d'impression » dans la barre de menu supérieure
- 2. Sélectionnez le choix du programme
- 3. Saisissez le numéro du bon de commande
- 4. Si vous le souhaitez, saisissez des instructions spéciales
- 5. Si vous le souhaitez, saisissez les informations de contact
- 6. Remplissez le formulaire d'ajout d'article
  - a. Sélectionnez le numéro d'article

- b. Saisissez le Numéro de série ou de contrôle
- c. Saisissez les heures d'utilisation
- d. Cliquez sur « Ajouter un article »
- 7. Répétez l'étape 6 si nécessaire pour ajouter toutes les têtes d'impression à votre panier
- 8. Affichez le panier de retours de tête d'impression ci-dessus
- 9. Cliquez sur « Paiement »
- 10. Cochez la case pour accepter les conditions générales
- 11. Cliquez sur « Passer la commande »

# Rabais & ventes par un intermédiaire

Connectez-vous au Rendez-vous des partenaires pour accéder aux fonctions Remises et Vente par un intermédiaire.

partnerplace.kodak.com